## Podgląd załącznika

Podgląd załącznika wyświetlany jest w prawej części dokumentu, poniżej panelu ze szczegółami przekazania, po kliknięciu w nazwę załącznika.

Istnieje możliwość **dodania kilku załączników do jednej kontrolki** .

W oknie podglądu załącznika dostępne są następujące opcje i ikony:

х kliknięcie w ten znak spowoduje wyjście z podglądu pliku < ikona jest aktywna, jeśli plik ma więcej niż 1 stronę, umożliwia przejście do poprzedniej strony pliku 1 z 1 pole, które informuje o liczbie stron danego pliku oraz o numerze aktualnie wyświetlanej strony > ikona jest aktywna, jeśli plik ma więcej niż 1 stronę, umożliwia przejście do następnej strony pliku 0 klikniecie w ikonę spowoduje, że wyświetlana strona obróci się o 90o w prawo kliknięcie w ikonę powoduje, że widok strony się zmniejsza 100% procentowe oznaczenie rozmiaru widoku strony; ulega + zmianie, jeśli użytkownik naciśnie albo

+ kliknięcie w ikonę powoduje, że widok strony się powiększa

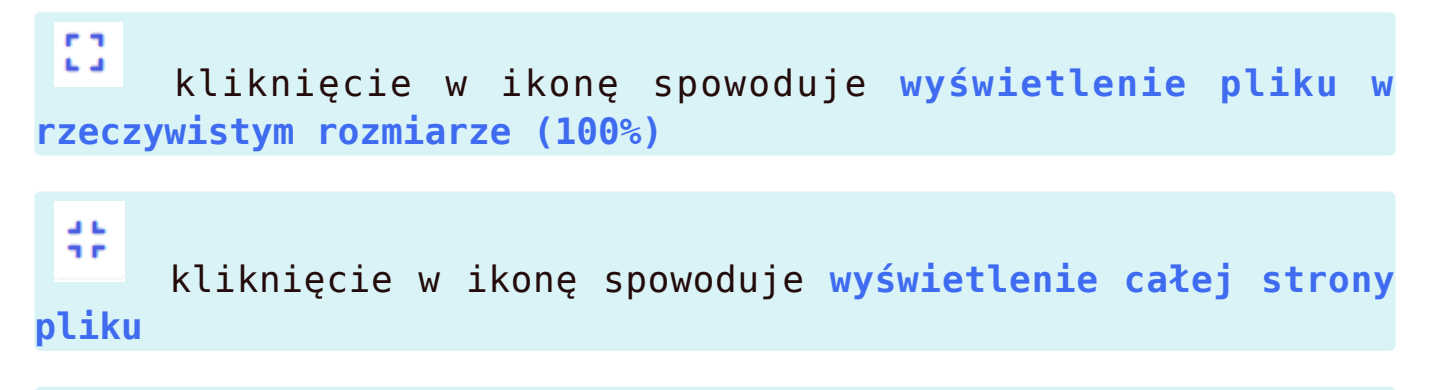

## $\square$

od wersji 2024.2.0 **ikona widoczna jedynie w przypadku** współpracy z Comarch DMS Repozytorium; kliknięcie ikony umożliwia otwarcie podglądu załącznika w module Repozytorium

| E COMARCH<br>DMS | සී <del>දී</del> .                                                                                                    |                                                                      |                                                                             |                                                                                                    |
|------------------|----------------------------------------------------------------------------------------------------|----------------------------------------------------------------------|-----------------------------------------------------------------------------|----------------------------------------------------------------------------------------------------|
|                  | ← Projekt                                                                                                    |                                                                      | Więcej akcji 🗸 🛛 Zapisz                                                     | Przekaż do<br>Etap 2 v Przekaż<br>Pokaż szczegóły przekazania v                                                                                                    |
| Dokumenty        | Vorte abieru                                                                                                    |                                                                      |                                                                             | FZ4_24 ×                                                                                                    |
|                  | Załącznik     Dodaj       Comarch DMS - Zmła     Imagiówsk 2024.2.0       Imagiówsk 2024.2.0     Imagiówsk 2024.2.0       Imagiówsk 2024.2.1     Imagiówsk 2024.2.0       Imagiówsk 2024.2.1     Imagiówsk 2024.2.0       Imagiówsk 2024.2.1     Imagiówsk 2024.2.1       Imagiówsk 2024.2.1     Imagiówsk 2024.2.1       Imagiówsk 2024.2.1     Imagiówsk 2024.2.1       Imagiówsk 2024.2.1     Imagiówsk 2024.2.1       Imagiówsk 2024.2.1     Imagiówsk 2024.2.1 | Numer dokumentu                                                      | Data utworzenia                                                             |                                                                                                    |
|                  | Data przekazania       NIP       Kwota VAT       Treść maila                                                                                                    | Tytui maila<br>Wartość netto<br>Wartość brutto<br>Poczta kontrahenta | Kontrahent Dodaj Stawka VAT (w %) Do wiadomości 0 / 900 Państwo kontrahenta | Mail Angen:         Monage:           Jacobia         Section analysis (Left) (Section analysis)         Section analysis (Left) (Section analysis)           Jacobia         Section analysis (Left) (Section Analysis)         Section analysis         Section analysis           Age and generative of Mail Analysis         Section analysis         Section analysis         Section analysis           Age and generative of Mail Analysis         Section analysis         Section analysis         Section analysis |

Podgląd załącznika w aplikacji web Comarch DMS

Rozpoczynasz pracę z Comarch DMS i chcesz dowiedzieć się, jak korzystać z programu? A może masz już podstawową wiedzę o Powrót do początku artykułu